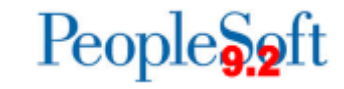

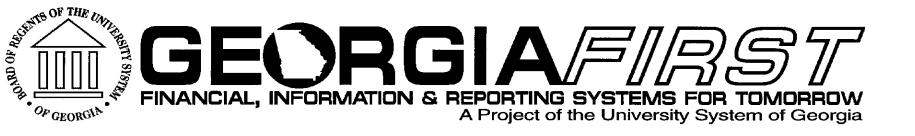

### General Ledger/Commitment Control User Acceptance Testing

February 11, 2015 9:00 AM Julie Thompson

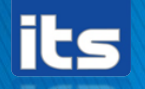

Information Technology Services 

University System of Georgia

### Agenda

- 8:30-9:00 Setup and Socialize
- 9:00 Introduction
- 9:30 Module Overviews
- 9:45 Testing
- 12:00 Lunch
- 1:30 Resume Testing
- 4:15 Recap
- 4:30 Question and Answer

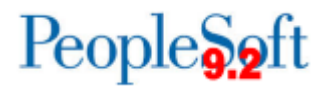

# **Module Overview - KK**

- New Budget Definitions for 2016
- KK security changes
- Commitment Control changes beginning in Fiscal Year 2016
  - Project budgeting
  - Budget Reference modification removed
- Parent Budget Entry Type
- Budget Journal Workflow and Attachments
- Reports
  - Budget Activity Report
  - Grant Budget Activity Report
  - Surplus/Deficit Report

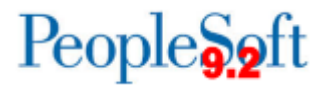

# **Module Overview - GL**

- Budget Reference effects in General Ledger
- New Journal Workflow
- Projected Balance field
- Project and Grant setup
- Project Sync Process
- GL Workcenters
- Reports
  - Ledger History Report
  - Grant Bill

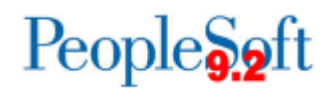

- My Personalizations > Navigation Personalizations
  - You can turn off the Auto-Complete functionality for all pages.

No

 You can also set the Drop Down Menu to be permanently sorted alphabetically (Ascending or Descending)

Explain

| Drop down Menu Sort Order | None | Ascending | - | Explair |
|---------------------------|------|-----------|---|---------|
|---------------------------|------|-----------|---|---------|

Yes

### Personalize Page

Autocomplete

 The AutoComplete can also be disabled at the Component and Page level by going to the Personalize Page link from the page.

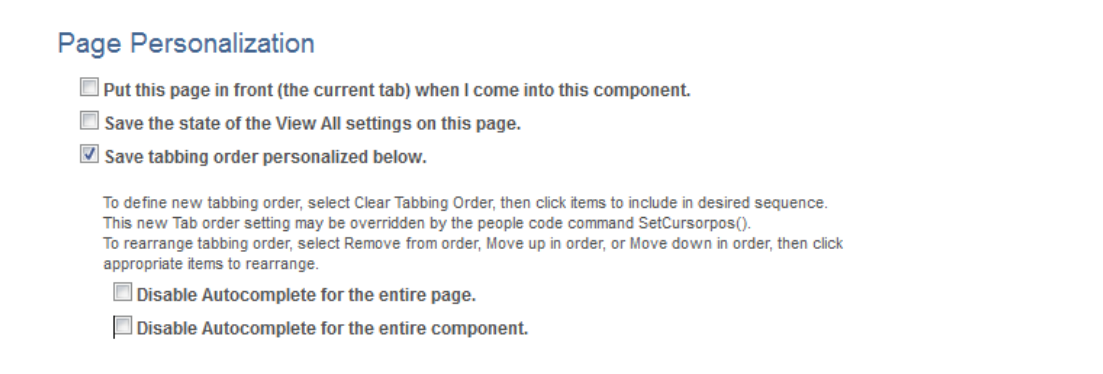

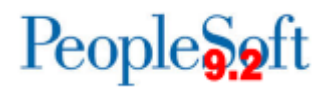

• The Budget Journal Lines tab and the Journal Entry lines tab are not very space efficient in PeopleSoft 9.2

| <u>H</u> eader               | Lines                                              | Totals Erro               | rs <u>A</u> pprov | al          |                 |       |         |       |         |          |              |        |             |        |          |     |            |     |
|------------------------------|----------------------------------------------------|---------------------------|-------------------|-------------|-----------------|-------|---------|-------|---------|----------|--------------|--------|-------------|--------|----------|-----|------------|-----|
| Ur                           | nit 98000                                          |                           | Jou               | rnal ID NE> | α               |       |         |       | Date    | 02/10/2  | 2015         |        |             |        |          |     |            |     |
|                              | Templat                                            | e List                    |                   |             |                 |       |         |       |         | Change   | e Values     |        |             |        |          |     |            |     |
|                              | li li                                              | nter/IntraUnit            | *Pr               | ocess Edit  | Journal         |       |         | -     |         |          | Process      |        |             |        |          |     |            |     |
| TLines                       |                                                    |                           |                   |             |                 |       |         |       |         |          |              |        |             | Pers   | sonalize | Fin | nd   🖾   🔠 |     |
| Select                       | Line                                               | *Unit                     | *Ledg             | er          | SpeedType       |       | Account | t     | Fund    | D        | ept          | F      | rogram      |        | Class    |     | Bud Ref    | Р   |
|                              | 1                                                  | 98000                     | 🔍 АСТИ            | ALS         |                 |       |         | Q     |         | <b>Q</b> |              | ] ]    |             | ۹.     |          | ۹,  |            | ] _ |
|                              |                                                    | •                         |                   |             | III             |       |         |       |         |          |              |        |             |        |          |     |            | •   |
| Budget <u>H</u> ea<br>Unit 9 | Lines to add 1 • • • • • • • • • • • • • • • • • • |                           |                   |             |                 |       |         |       |         |          |              |        |             |        |          |     |            |     |
| _                            |                                                    |                           |                   |             | PIOCESS (1 USIS | oumar |         |       | •       | Jubilit  |              |        |             |        |          |     |            |     |
| Lines                        |                                                    |                           |                   |             |                 |       |         | Perso | onalize | Find   \ | View All 🛛 🖓 |        | First 🕙     | 1 of 1 | Last     |     |            |     |
| Chartfields                  | s and Amou                                         | nts    <u>B</u> ase Curre | ency Details      |             |                 |       |         |       |         |          |              |        |             |        |          |     |            |     |
| Delete                       | Line                                               | Approval Line<br>Status   | Ledger            | Spe         | edType          | Accou | nt      | Fund  | Dept    | t        | Budget       | Period | Program     | 1      | Class    |     |            |     |
|                              | 1                                                  | Not Submitted             | APPROP_BD         |             |                 |       | Q       |       |         |          | ۹ 📃          | Q      |             |        |          | ]   |            |     |
|                              |                                                    |                           |                   | •           | ,               | III   |         |       |         |          |              |        |             |        |          | Þ.  |            |     |
| Lines to add                 | + -                                                | Journal Line              | Copy Down         |             |                 |       | From    | Line  | То      |          | Generat      | e Budg | et Period L | ines   |          |     |            |     |

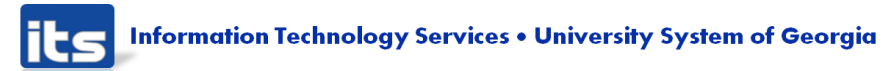

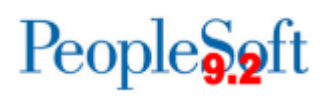

#### Lines

#### Personalize Column and Sort Order

To order columns or add fields to sort order, highlight c Frozen columns display under every tab.

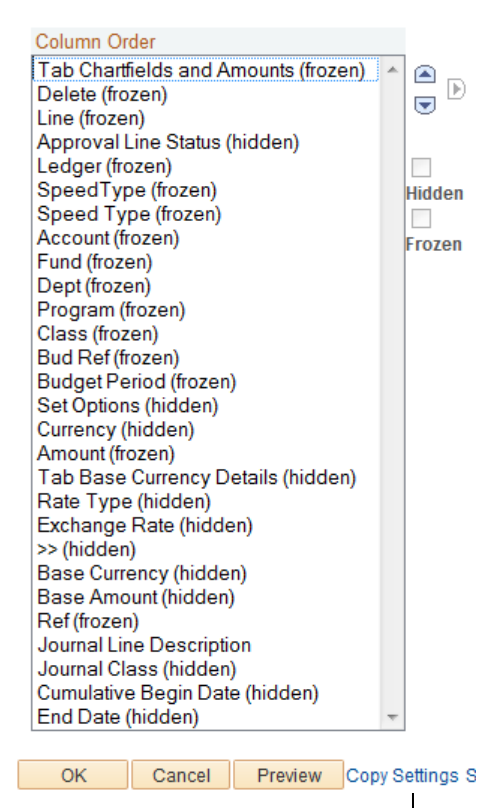

Lines

#### Personalize Column and Sort Order

To order columns or add fields to sort order, highlight c Frozen columns display under every tab.

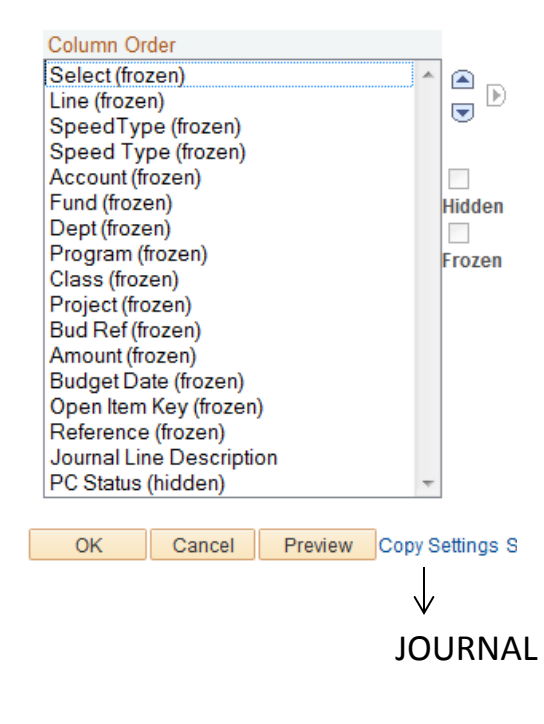

People 5.2 ft

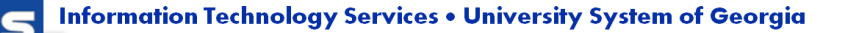

**BUDGET JOURNAL** 

|   | Test Scenario                                                                                                    | Expected Result                                                              |
|---|----------------------------------------------------------------------------------------------------|------------------------------------------------------------------------------|
| 1 | From Home page, click on Personalize Content and<br>choose Menu type: Top Menu, Menu (left), or Main<br>menu (left with icons)                                                  | User is able to choose<br>Menu Option                                        |
| 2 | Navigate to My Personalizations > Navigation<br>Personalizations and choose your menu sort and<br>AutoComplete options (if desired). (Menu sort only<br>applicable to Top Menu) | User is able to select<br>options and it has the<br>desired effect           |
| 3 | Personalize Journal Entry and Budget Journal Entry lines page by using "Copy Settings" (if so desired)                                                                          | Users can see the fields<br>necessary for journal<br>entry without scrolling |

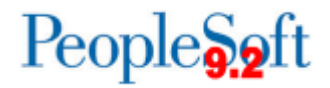

# **Budget Definitions**

- New Budget Definitions will be added for all ledgers with an effective date of 7/1/2015
  - These budget definitions will govern the change in Project Budgeting and will also allow us to drop the budget reference modification

| Control Budget Options  | <u>R</u> uleset Chartfield | Keys and Translations | Expiration Chartfield | Budget Period Status | Control ChartField  | Offsets    |
|-------------------------|----------------------------|-----------------------|-----------------------|----------------------|---------------------|------------|
| SetID 98000             | Ledg                       | ger Group APPROP      |                       |                      |                     |            |
| Effective Date          |                            |                       |                       | Find   Vie           | w All 🔹 First 🕙 1 o | f 2 🕑 Last |
| *Effective Date 07/01/2 | 015                        |                       | *Statu                | s Active -           |                     | + -        |
| *Description Appropr    | iation                     |                       | Definition Statu      | s Valid              | Ð                   |            |
| Budge                   | et Type Expense            |                       | Associated Expenditur | e Budget             |                     |            |
| Tolerance P             | ercent                     |                       | Parent Contro         | ol Budget            | <b>Q</b>            |            |
| Ruleset and Control Cl  | nartField                  |                       |                       |                      |                     |            |
| *Ruleset CF Bu          | udget Reference 👻          | Tree Name             |                       |                      | Level Name          | Q          |
| *Control CF Fu          | ind Code 🔹                 | Expiration CF         |                       | ▼ Defa               | ault Ruleset NEWUPG | ;          |
| Commitment Control C    | )ptions                    |                       |                       |                      |                     |            |
| *Control Opti           | on Control                 | •                     | *Budget Sta           | otus Open 👻          |                     |            |
| Entries Must Balan      | ce                         |                       | Enable Funding S      | Source               |                     |            |
| Enable Statistical E    | Budgeting                  |                       |                       |                      |                     |            |
| Child Budgets Exce      | eed Option                 |                       |                       |                      |                     |            |

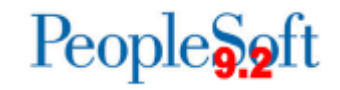

# **Budget Definitions**

| ntrol Budget Options  | Ruleset Chartfield   | Keys a    | nd Translations | Expiration | Chartfield <u>B</u> udg | et Period Status              |
|-----------------------|----------------------|-----------|-----------------|------------|-------------------------|-------------------------------|
| SetID 98000           | Le                   | dger Grou | P APPROP        |            |                         |                               |
| ective Date           |                      |           |                 |            | Find   V                | iew All 💫 First 🕙 1 of 2 🕑 La |
| Effective Date 07/01/ | 2015 🛐               |           |                 |            | *Status Activ           | e 👻                           |
| *Description Appro    | oriation             |           |                 | De         | finition Status Valid   | 6                             |
| Ruleset Cl            | artField Budget Refe | rence     |                 |            |                         |                               |
| Ruleset               |                      |           |                 |            | Find   View 1           | First 🕚 1-2 of 2 🕑 Last       |
| *Ruleset              | DEFAULT              | Default   |                 |            |                         | + -                           |
| Ruleset Keys          |                      |           | Personalize     | Find   Vi  | ew All   💷   🔣          | First 🕙 1 of 1 🕑 Last         |
| *SetID                | *Range From          |           | *Range To       |            | Status                  |                               |
| SHARE                 | 2000                 | Q         | 2015            | Q          | Valid                   | + -                           |
|                       |                      |           |                 |            |                         |                               |
| *Ruleset              | NEWUPG               | Default   |                 |            |                         | + -                           |
| Ruleset Keys          |                      |           | Personalize     | Find   Vi  | ew All   🗖   🔣          | First 🕙 1 of 1 🕑 Last         |
| *SetID                | *Range From          |           | *Range To       |            | Status                  |                               |
|                       |                      |           |                 |            |                         |                               |

Note: Budget Definitions will need to be in place for posting Budget Journals, but will affect the Project Sync process, so institutions may need to wait to post budget journals until late June. This is still TBD.

Peop

Information Technology Services • University System of Georgia

### **Commitment Control Security**

- Budget Entry and Budget Transfer added as Security Events
  - An active Security Event is an event for which the user's setup in Commitment Control security will be validated.
    - If a security event is not active, then Commitment Control security does not try to confirm whether the user's ID has the rule assigned to it.
- Commitment Control Security > Define Budget Security > Add rule to user ID
  - BUD\_ENTRY for Budget Entry, can create budget
  - BUD\_XFER for Budget Transfer, can only transfer existing monies

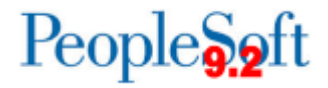

### **Commitment Control Security**

#### **Commitment Control Security Events**

| Se | curity Events  | Personalize   Find   🗖   🛗 🛛 | First 🚺 1-7 of 7 🕨 Last |
|----|----------------|------------------------------|-------------------------|
|    | Security Event | Description                  | Active Status           |
| 1  | BUDG_DT        | Budget Date Override         | $\checkmark$            |
| 2  | BYPASS         | Bypass Budget                | ✓                       |
| 3  | ENT_ADJT       | Budget Entry or Adjustment   |                         |
| 4  | INQUIRE        | Budget Inquire               |                         |
| 5  | NOTIFY         | Workflow Notification        |                         |
| 6  | OVERRIDE       | Budget Override              | ✓                       |
| 7  | TRANSFER       | Budget Transfer              |                         |

#### **Commitment Control Security Events**

| Sec | urity Events   | Persona                    | uize   Find   🗖   🖩 First 🚺 1-7 of 7 😥 Last |
|-----|----------------|----------------------------|---------------------------------------------|
|     | Security Event | Description                | Active Status                               |
| 1   | BUDG_DT        | Budget Date Override       |                                             |
| 2   | BYPASS         | Bypass Budget              |                                             |
| 3   | ENT_ADJT       | Budget Entry or Adjustment |                                             |
| 4   | INQUIRE        | Budget Inquire             |                                             |
| 5   | NOTIFY         | Workflow Notification      |                                             |
| 6   | OVERRIDE       | Budget Override            |                                             |
| 7   | TRANSFER       | Budget Transfer            |                                             |

PeopleSoft 9.2

PeopleSoft

8.9

🖷 Save 🔚 Notify

- New for Fiscal/Budget Year 2016
  - Project Budgeting
  - Budget Reference vs. Budget Period
- These changes will not take effect at upgrade, they will be effective 7/1/2015

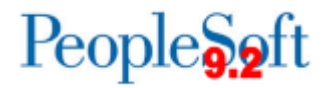

Expense – Budget Year 2015 and prior

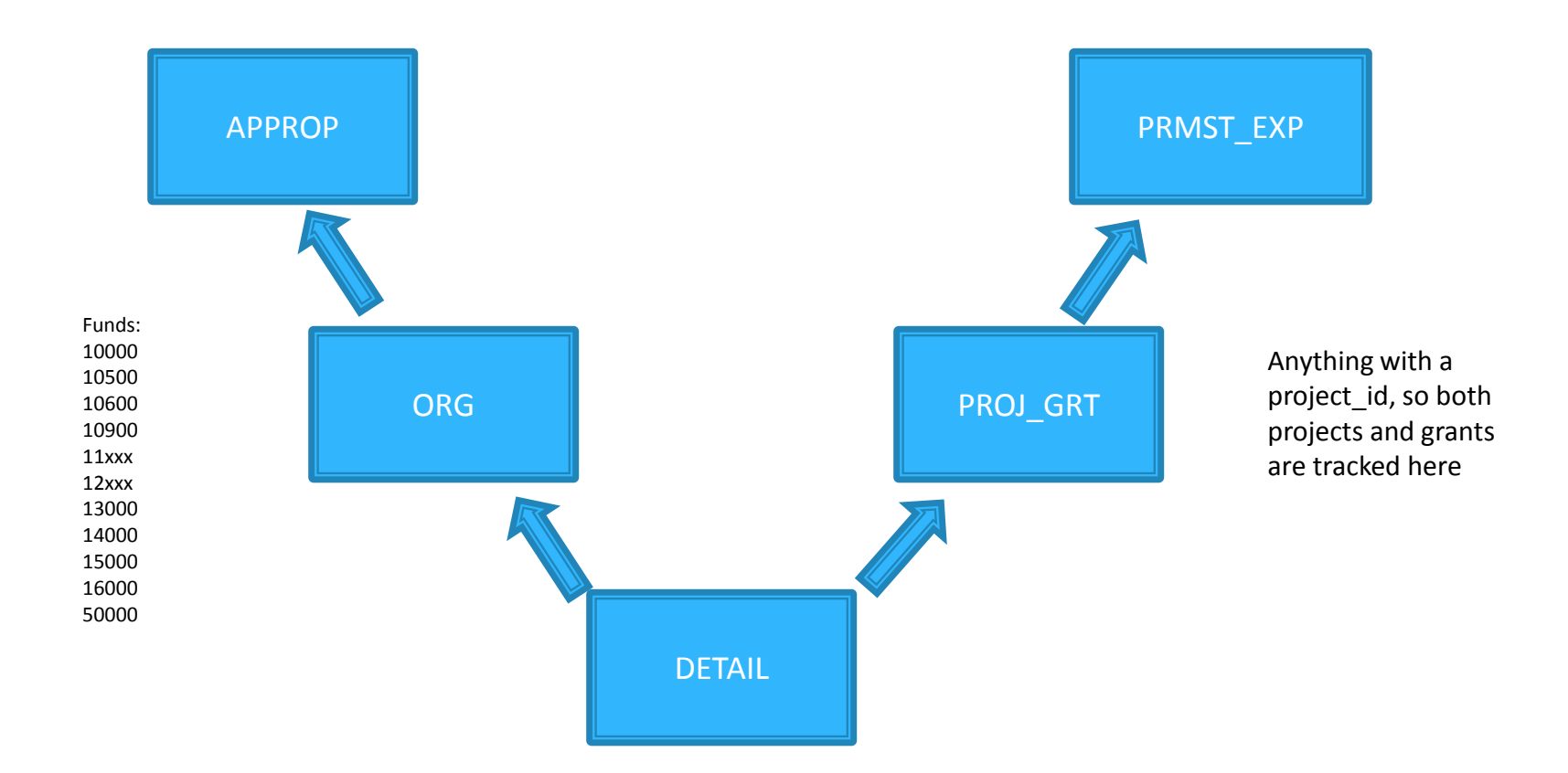

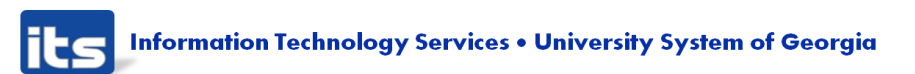

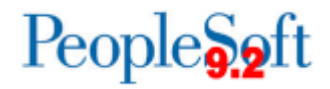

Expense – Budget Year 2016 and after

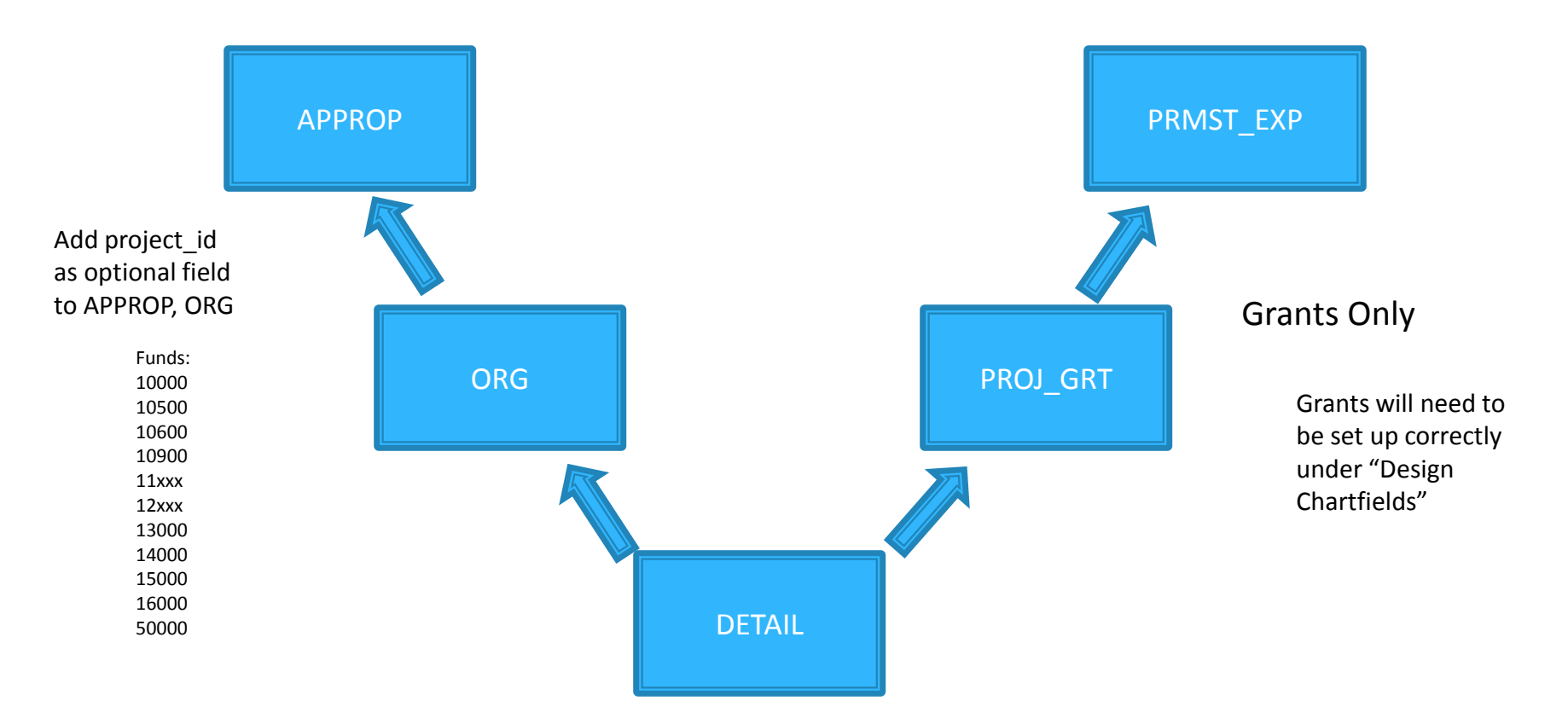

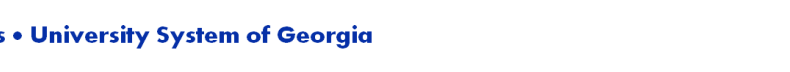

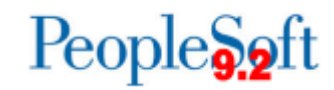

Information Technology Services • University System of Georgia

Revenue – Budget Year 2015 and prior

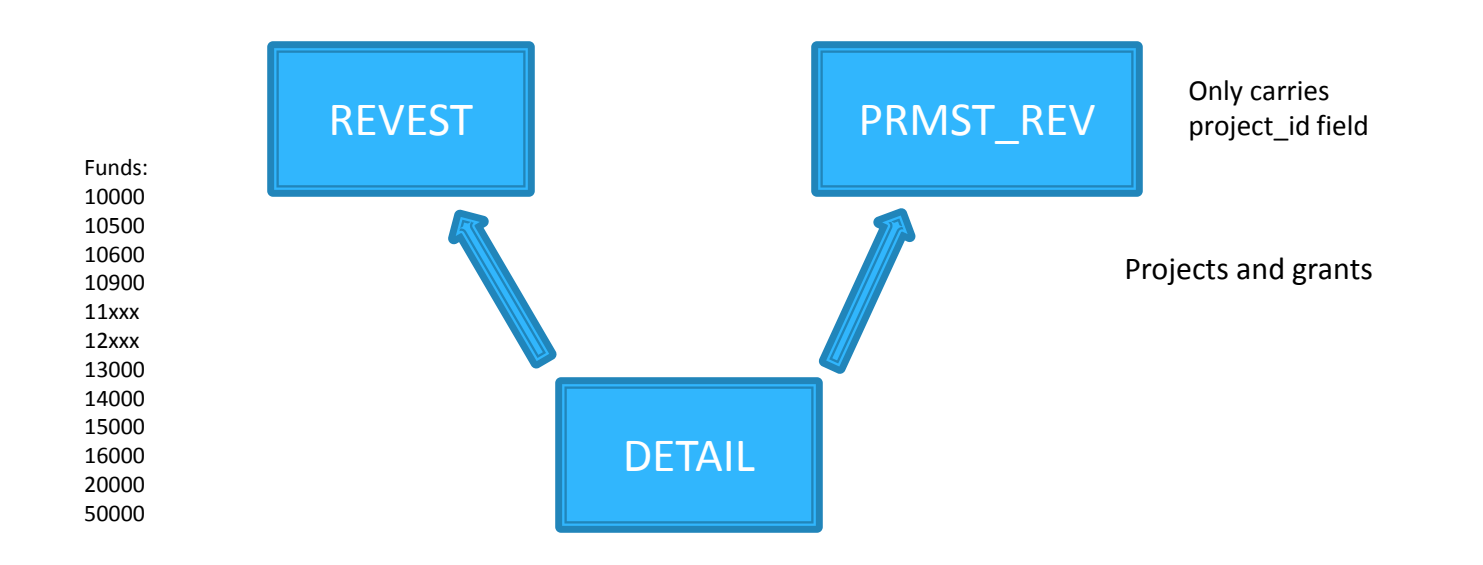

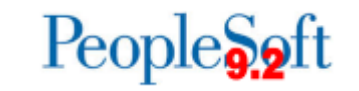

its Information Technology Services • University System of Georgia

### Revenue – Budget Year 2016 and after

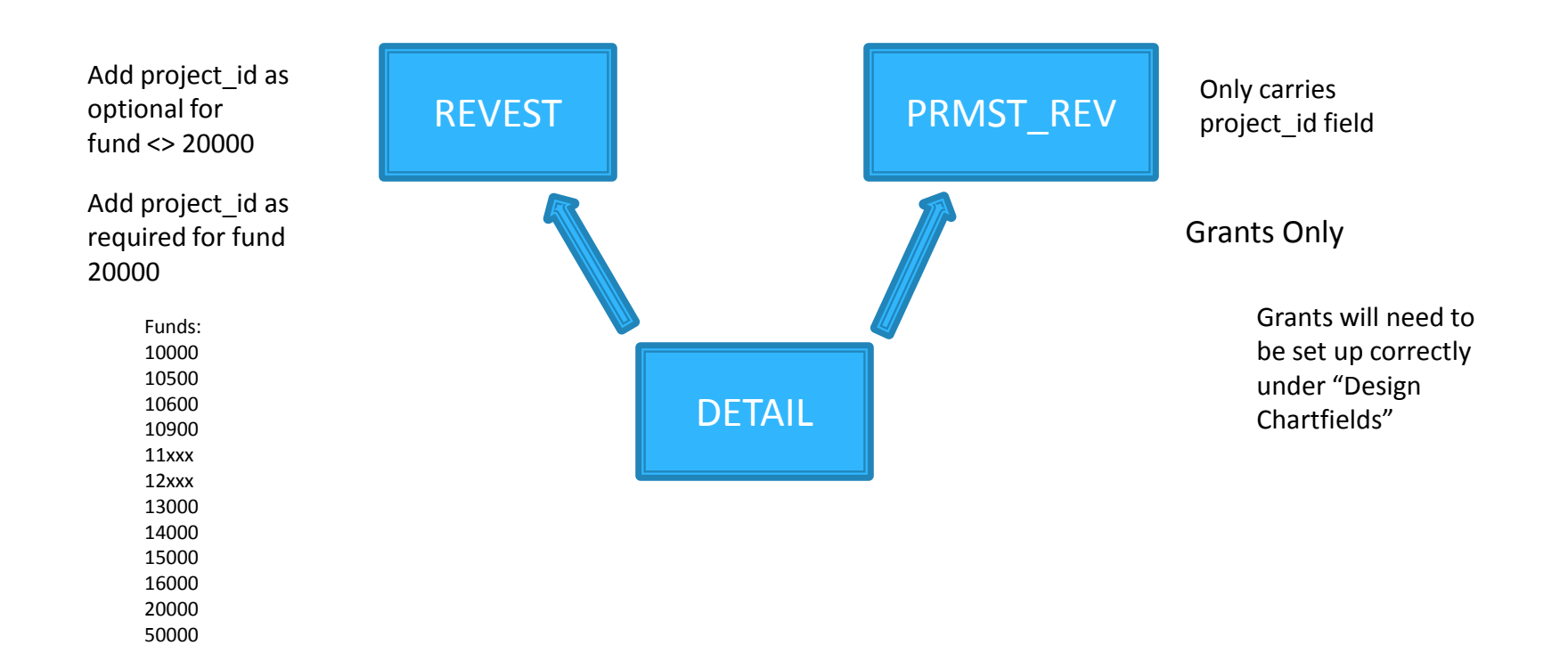

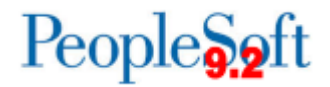

- Budget Reference vs. Budget Period
  - The customization that is currently in place in 8.9 uses PeopleCode to sync Budget Reference to Budget Period

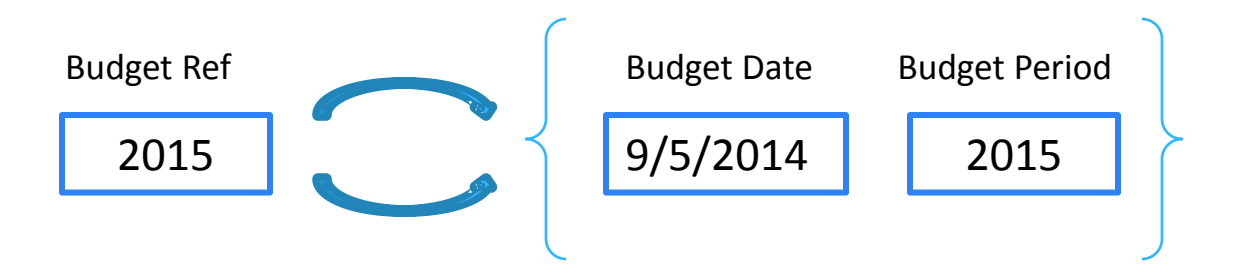

- This modification was dropped in the upgrade to 9.2. We do still need to have the Budget Year in both LEDGER and LEDGER\_KK, but Budget Reference accomplishes that.
- By removing the link between Budget Reference and Budget Period and updating the Budget Definitions to not require a Budget Period, we can use delivered functionality for our purposes.

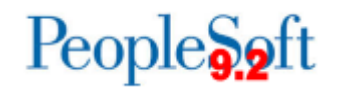

### In LEDGER KK

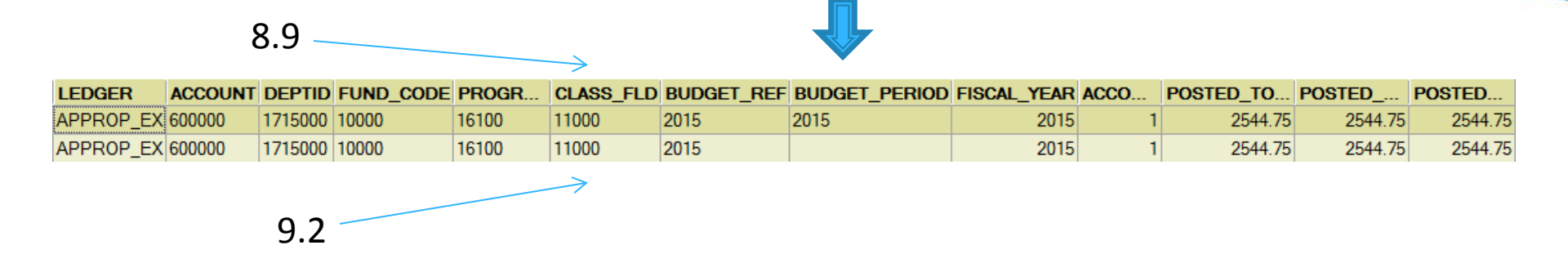

### Transactional processing

#### 8.9

| <ul> <li>Line</li> </ul> | s    |           |   |         |   |       |   |         |   |         |   |       |   |         |   |         |   |             |   |         |
|--------------------------|------|-----------|---|---------|---|-------|---|---------|---|---------|---|-------|---|---------|---|---------|---|-------------|---|---------|
| Select                   | Line | SpeedType |   | Account |   | Fund  |   | Dept    |   | Program | n | Class |   | Project |   | Bud Ref |   | Budget Date |   | Amount  |
|                          | 1    |           | Q | 714100  | Q | 10000 | Q | 7101200 | Q | 11100   | 9 | 11000 | Q |         | Q | 2014    | Q | 06/03/2014  | Ħ | 100.00  |
|                          | 2    |           | Q | 211000  | Q | 10000 | Q | 7101200 | Q | 11100   | Q | 11000 | Q |         | Q | 2014    | Q | 06/03/2014  | Ħ | -100.00 |

### 9.2

| ĺ | " Lines |      |           |   |         |     |         |         |   |         |   |         |         |   | Person  | alize   Find   🗖   🛄 |
|---|---------|------|-----------|---|---------|-----|---------|---------|---|---------|---|---------|---------|---|---------|----------------------|
|   | Select  | Line | SpeedType |   | Account |     | Fund    | Dept    |   | Program | ı | Class   | Bud Ref |   | Project | Amount               |
|   |         | 1    |           | ٩ | 714100  | 9   | 10000 🔍 | 7101200 | 0 | 11100   | 0 | 11000 🔍 | 2014    | 9 | Q       | 180.00               |
|   |         | 2    |           | 0 | 118100  | 0   | 10000 🔍 | 7101200 | 0 | 11100   | 0 | 11000 🔍 | 2014    | 9 | Q       | 180.00               |
|   |         |      | •         |   |         | 111 |         |         |   |         |   |         |         |   |         | +                    |

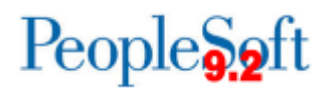

# **Testing Scenarios**

|   | Test Scenario                                                                                                    | Expected Result                              |
|---|----------------------------------------------------------------------------------------------------|----------------------------------------------|
| 4 | Run the Post Budget Journals Request process to post the<br>Budget Prep journals entered during UAT. Journals coming<br>from Budget Prep are loaded as Approved so no additional<br>approver required.<br><i>Commitment Control &gt; Post Control Budget Journals &gt; Request</i><br><i>Posting</i> | Budget Journals Posted                       |
| 5 | Run BOR_KK_EXCEPTIONS query. Note 2016 Budget Journals with Budget Exceptions.                                                                                                    | Query runs and returns valid results.        |
| 6 | Enter non-zero dollar Budget Journal to APPROP ledger with<br>Budget Reference 2016 and a project_id. Journal should be<br>dated 7/1/2015.                                                                                                    | Journal is created                           |
| 7 | Submit journal for approval. (If KK workflow is enabled for your institution)                                                                                                    | Journal goes to a Pending<br>Approval Status |
| 8 | Enter and save non-zero dollar APPROP budget for Budget Period and Budget Reference 2014.                                                                                                    | Journal is created                           |

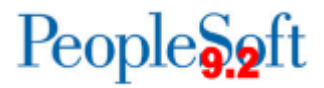

### **Budget Journals**

• Budget Header page updated to sync Parent Budget Entry Type with Child Budget Entry Type

| Budget Header Budget Lines Budget Errors         |                            |                 |
|--------------------------------------------------|----------------------------|-----------------|
| Unit 98000 .                                     | Journal ID NEXT            | Date 02/09/2015 |
| *Ledger Group ORG                                | Fiscal Year 2015           | Period 8        |
| Control ChartField Fund Code                     | *Currency USD              |                 |
| Budget Header Status None                        | Rate Type CRRNT            |                 |
| *Budget Entry Type Permanent Adjustment          | ▼ Exchange Rate 1.00000000 |                 |
| Parent Budget Options                            | Cur Effdt 02/09/2015       |                 |
| Generate Parent Budget(s)                        | Budget Type Expense        |                 |
| Use Default Entry Event                          |                            |                 |
| Parent Budget Entry Type<br>Permanent Adjustment | ✓ Attachments (0)          |                 |
| Long Description                                 |                            |                 |
|                                                  |                            |                 |
|                                                  |                            |                 |
| Alternate Description                            |                            |                 |
|                                                  |                            | <u>رم</u><br>.: |
| Refresh                                          | Add                        | Update/Display  |
| Budget Header   Budget Lines   Budget Errors     |                            |                 |

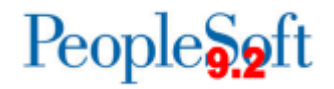

Information Technology Services • University System of Georgia

### **Testing Scenarios**

|    | Test Scenario                                                                                                    | Expected Result                                                                   |
|----|----------------------------------------------------------------------------------------------------|-----------------------------------------------------------------------------------|
| 9  | Create new non-zero dollar budget to ORG for Budget<br>Reference 2015. Update KK Amount type on Budget journal<br>header to Permanent Adjustment and select Generate Parent<br>checkbox. Save journal. | Parent Budget Entry Type<br>updates to Permanent<br>Adjustment, journal is saved. |
| 10 | Update Parent Budget Entry Type to Original.                                                                                                    | Budget Entry Type does not<br>update to Original.                                 |
| 11 | Uncheck/recheck Generate Parent Budget(s) box.                                                                                                    | Confirm Parent Budget Entry<br>Type updates to Permanent<br>Adjustment.           |
| 12 | Add attachment to budget journal, update description, make sure "show to approver" box is checked.                                                                                                    | Attachment is added.                                                              |

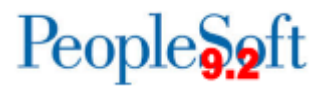

# **Budget Journals**

- Workflow
  - New for Budget Journals
  - Can be set differently for "Control" and "Non-Control" budgets
  - Currently only set for one level of approval, but Approval Framework has the flexibility to approve based on amount or chartfield values

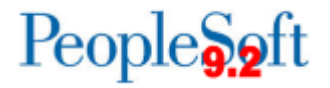

### **Testing Scenarios**

|    | Test Scenario                                                                                          | Expected Result                                     |
|----|----------------------------------------------------------------------------------------------------|-----------------------------------------------------|
| 13 | KK Approver – Confirm APPROP budget journal submitted in step 6 appears in worklist. Approve and Post. | Journal is able to be posted                        |
| 14 | KK Approver – Confirm ORG budget journal created in step 9<br>appears in worklist. View attachment.    | Attachment can be<br>viewed                         |
| 15 | KK Approver - Deny ORG budget journal, enter comments                                                  | Journal is removed from approver's worklist         |
| 16 | Original author retrieve journal from Worklist or by searching for journals with your OPRID            | Journal can be retrieved,<br>comments can be viewed |

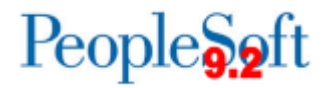

### **Testing Scenarios**

|    | Test Scenario                                                                           | Expected Result                                                  |
|----|-----------------------------------------------------------------------------------------|------------------------------------------------------------------|
| 17 | Resubmit journal into workflow/Approver Post Journal                                    | Journal appears in<br>approver's worklist and can<br>be posted.  |
| 18 | KK Approver – Confirm journal created in step 8 appears in your worklist. View Journal. | Budget Ref Alert banner<br>appears in upper right<br>hand corner |

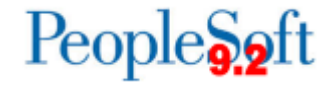

### **Commitment Control Reports**

- Budget Transaction Review Report (BORRG011)
- Budget Status Report (GLS8020)
  - Remember to use only Budget Reference in criteria for 2016 forward
- Budget Activity Report (BORRG045)
  - Future Period rows removed.
  - PreEncumbrance and Encumbrance liquidation accurately reflected
- Grant Budget Activity Report (BORRG046)
  - Known issue: PRMST\_EXP budget, Grant Manager missing
- Surplus/Deficit Report (BORRG024)
  - Revenue (and surplus if applicable) now shows as credit

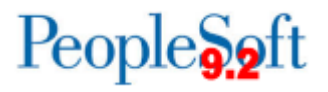

# **Testing Scenarios**

|    | Test Scenario                                                                                   | Expected Result                                                                          |
|----|-------------------------------------------------------------------------------------------------|------------------------------------------------------------------------------------------|
| 19 | Run Budget Transaction Review Report (BORRG011) for APPROP for a chartstring used above.        | Report is produced correctly and includes APPROP budgets created by<br>"Generate Parent" |
| 20 | Run Budget Status Report for Budget Reference 2016                                              | Report is produced correctly and reflects Budget Prep budget journals                    |
| 21 | Run Budget Activity Report for Project ID used in step<br>6. Use wildcard for all other fields. | Report reflects activity and provides a total for the Project ID.                        |
| 22 | Run Budget Activity Report for fund 10600, FY 2015,<br>Periods 1-6                              | Report is produced correctly and accurately reflects activity                            |
| 23 | Run Grant Budget Activity report for Grant with pre-<br>existing activity.                      | Report is produced correctly and accurately reflects activity                            |
| 24 | Run Surplus/Deficit report for FY 2014                                                          | Report is produced correctly, literal signs on revenue reflected correctly               |

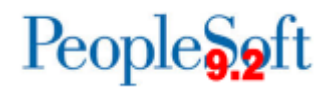

# **Upcoming Attractions**

- Budget Journal Spreadsheet Upload (Post Upgrade release)
- Updated Encumbrance Reconciliation queries (Post Upgrade release)
- Budget Pre-Check (TBD)

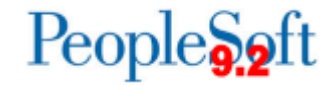

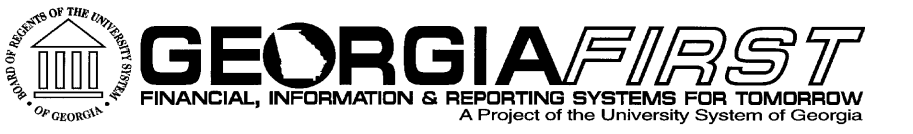

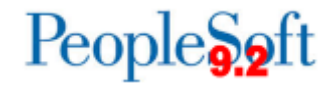

# **Questions?**

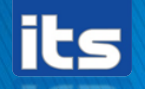